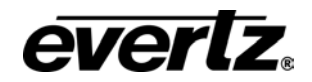

## 7700PTX-AP

# **Network-Controlled Protocol Translator**

User's Guide

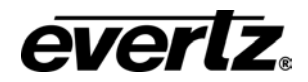

0

#### © Copyright 2005

Version 5 Aug 2005

The material contained in this manual consists of information that is the property of Evertz Microsystems and is intended solely for the use of purchasers of the 7707PTX-D28. Evertz Microsystems expressly prohibits the use of this manual for any purpose other than the operation of the 7707-PTX-D28.

All rights reserved. No part of this publication may be reproduced without the express written permission of Evertz Microsystems Ltd. Copies of this guide can be ordered from your Evertz products dealer or from Evertz Microsystems.

Evertz Microsystems Ltd. 5288 John Lucas Drive Burlington, ON L7L 5Z9

http://www.evertz.com

Phone: 905-335-3700

| Sales: sales@evertz.com |  |
|-------------------------|--|
| Sales Fax: 905-335-3573 |  |

Tech Support: <u>service@evertz.com</u> Service Fax: 905-335-0909

Revision 2

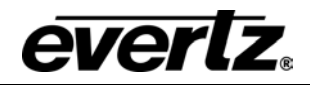

**Revision History** 

| Document Revision | Date          | Notes            | Applies To<br>Firmware |
|-------------------|---------------|------------------|------------------------|
| 1                 | July 14, 2005 | Initial release. | 1.00 Build 10          |
| 2                 | Sep 05        | Updated          |                        |
|                   |               |                  |                        |
|                   |               |                  |                        |
|                   |               |                  |                        |
|                   |               |                  |                        |
|                   |               |                  |                        |
|                   |               | 9                |                        |
|                   |               |                  |                        |

Information contained in this manual is believed to be accurate and reliable. However, Evertz assumes no responsibility for the use thereof or for the rights of third parties, which may be effected in any way by the use thereof. Any representations in this document concerning performance of Evertz products are for informational use only and are not warranties of future performance, either express or implied. The only warranty offered by Evertz in relation to this product is the Evertz standard limited warranty, stated in the sales contract or order confirmation form.

Although every attempt has been made to accurately describe the features, installation and operation of this product in this manual, no warranty is granted nor liability assumed in relation to any errors or omissions unless specifically undertaken in the Evertz sales contract or order confirmation. Information contained in this manual is periodically updated and changes will be incorporated into subsequent editions. If you encounter an error, please notify Evertz Customer Service department. Evertz reserves the right, without notice or liability, to make changes in equipment design or specifications.

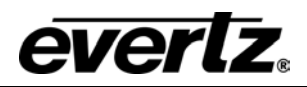

# Contents

| 1   | Overview                                   | 5  |
|-----|--------------------------------------------|----|
| 1.1 | Ports                                      | 5  |
| 1.2 | Protocols                                  | 5  |
| 1.2 | .1 Incoming                                | 5  |
| 1.2 | .2 Outgoing                                | 5  |
| 1.3 | Typical Usage                              | 5  |
| 2   | Configuration                              | 6  |
| 2.1 | Configuration Steps                        | 6  |
| 2.2 | Card Edge Controls                         | 6  |
| 2.2 | .1 Determining Current Settings            | 6  |
| 2.2 | .2 Clearing Previous Settings              | 6  |
| 2.2 | .3 Card Edge LEDs                          | 6  |
| 2.3 | Debug/Monitor Serial Port                  | 7  |
| 2.4 | Network Configuration                      | 8  |
| 2.5 | Serial Port Configuration                  | 8  |
| 2.5 | .1 Wiring                                  | 8  |
| 2.5 | .2 Parameter Configuration                 | 9  |
| 2.6 | UMD Peer Configuration                     | 10 |
| 3   | Monitoring                                 | 11 |
| 3.1 | UMD Peer Connections                       | 11 |
| 4   | Configuring Network and Serial Connections | 12 |
| 4.1 | Making the Serial Connection               | 12 |
| 4.2 | Configuring the Serial Connection          | 13 |
| 4.3 | Finding the Computer IP Address            | 16 |
| 4.4 | Setting the Computer IP Address            | 19 |
| 4.5 | Testing an Ethernet Connection             | 19 |
| 5   | Performing a Firmware Upgrade              | 21 |
| 5.1 | FTP                                        | 21 |
| 5.2 | Serial                                     | 21 |

## Figures

| Figure 1–1: Typical Network Environment       | . 5 |
|-----------------------------------------------|-----|
| Figure2–1: PTX Upper Card Edge                | . 7 |
| Figure 2–2: 7700PTX-AP Back Plate Connections | . 8 |
| Figure 2–3: UMD Peer Configuration            | 10  |

#### Tables

| Table 2–1: Debug/Monitor Serial Port Settings | 7 |
|-----------------------------------------------|---|
| Table 2–2: RS-232 Connection                  | 9 |
| Table 2–3: RS-422 Connection                  | 9 |
| Table 2–4: Serial Port Parameters             | 9 |
| Table 3–1: UMD Peer TCP Connection Statuses 1 | 1 |

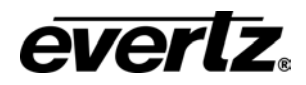

## 1 Overview

## 1.1 Ports

The 7700PTX-AP receives Andromeda protocol UMD text and tally information on a serial port and translates that information into a format suitable for transmission to PPVs/VIPs.

The 7700PTX-AP is an Andromeda (ASCII-plus) protocol converter that has the following external ports:

- 4 serial ports
- 1 monitoring & debug port
- 10/100 Ethernet port

## 1.2 Protocols

## 1.2.1 Incoming

The 7700PTX-AP accepts the Andromeda (ASCII-plus) protocol on any of its four serial ports.

#### 1.2.2 Outgoing

The 7700PTX-AP transmits only the Image Video protocol.

## 1.3 Typical Usage

A typical network setup might consist of Figure 1-1, in which an Andromeda device is connected to serial 1 of the 7700PTX-AP that communicates with two PPVs distributed over two MVP chassis.

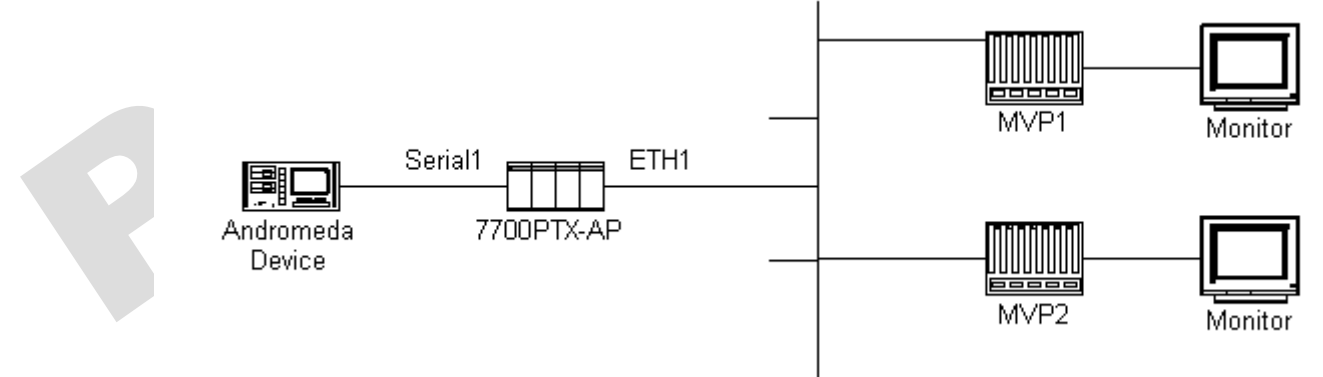

Figure 1–1: Typical Network Environment

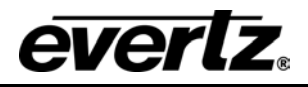

## 2 Configuration

## 2.1 Configuration Steps

The basic steps to configuring the 7700PTX-AP are:

- 1. Connect a PC running a console application such as Windows *HyperTerminal* to the 7700PTX-AP debug/monitor port, which is the debug console, via the adapter cable
- 2. Power on the 7700PTX-AP
- 3. Configure the 7700PTX-AP network settings
- 4. Configure the parameters of each serial port to match those of the connected Andromeda equipment
- 5. Configure the IP address and TCP port of the peers that will receive the UMD protocol stream
- 6. Power off the 7700PTX-AP
- 7. Connect the Andromeda equipment to the 7700PTX-AP serial port(s)
- 8. Power on the 7700PTX-AP

## For detailed instructions on configuring serial and network connections see Chapter 4

## 2.2 Card Edge Controls

#### 2.2.1 Determining Current Settings

To read the current IP address during normal operation, press the front toggle switch DOWN. The IP address can be read on the four-character alphanumeric display.

#### 2.2.2 Clearing Previous Settings

To clear ALL current settings, apply power to the card while holding the toggle switch UP. The Red LED (the left of the two LEDs) will light. When the Red LED is off and the Green LED (the right of the two LEDs) lights, the settings have been cleared, and you can enter your new settings.

## 2.2.3 Card Edge LEDs

LED 15 (when facing the card edge, on the left side; sixth from the top) is lit when Ethernet activity is detected.

All other card edge LEDs are for factory use only.

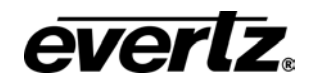

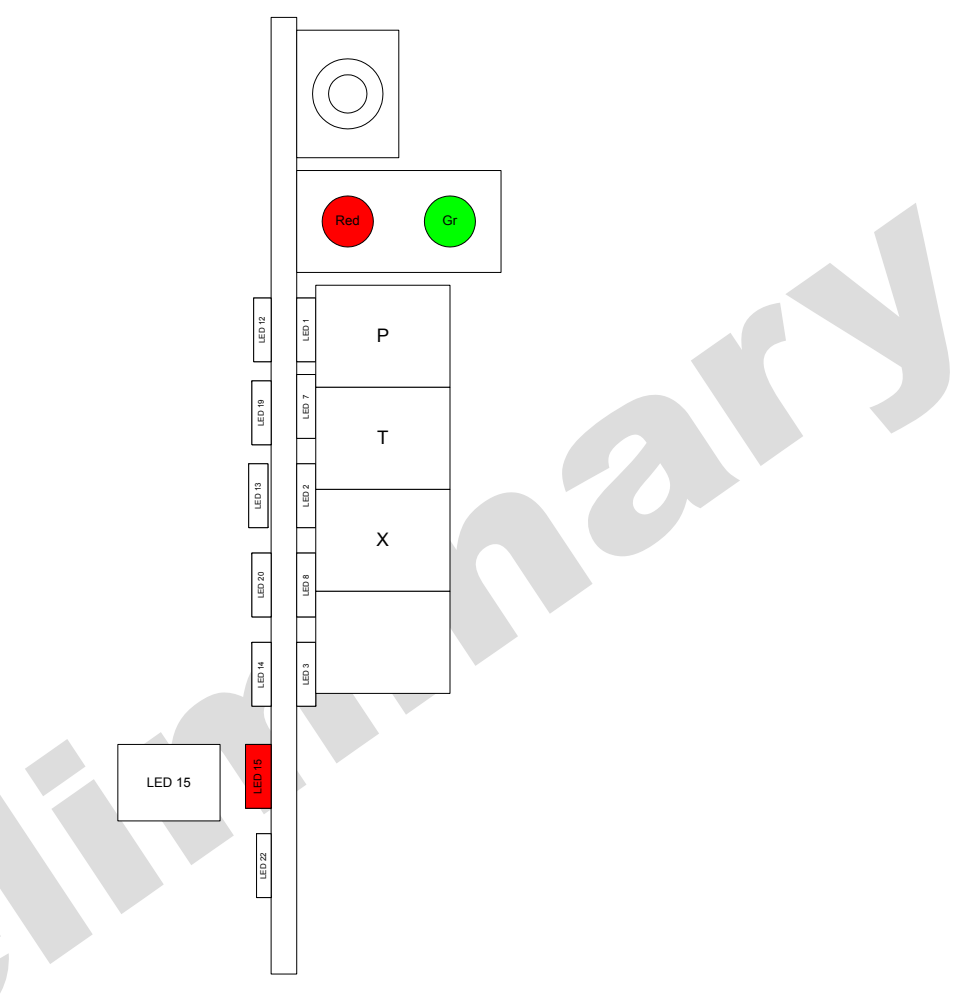

Figure2–1: PTX Upper Card Edge

#### 2.3 Debug/Monitor Serial Port

The 7700PTX-AP is configured via a PC running a terminal emulation program, such as Windows *HyperTerminal*, over the 7700PTX-AP debug/monitor serial port, the header of which is labeled *J1*. The settings are given in Table 2-1.

| Setting        | Value   |
|----------------|---------|
| Baud rate      | 115,200 |
| Number of data | 8       |
| bits           |         |
| Parity         | None    |
| Number of stop | 2       |
| bits           |         |

Table 2–1: Debug/Monitor Serial Port Settings

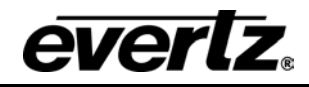

## 2.4 Network Configuration

If DHCP is desired, then the *Use DHCP* field should be set to *TRUE*. Otherwise, the IP address, subnet mask, and gateway (if any) must be input and the *Use DHCP* field set to *FALSE*. These parameters are accessible via the debug console *Main Menu/Network Configuration*.

## 2.5 Serial Port Configuration

### 2.5.1 Wiring

Figure 2–2 shows the back plate connections available on the 7700PTX-AP.

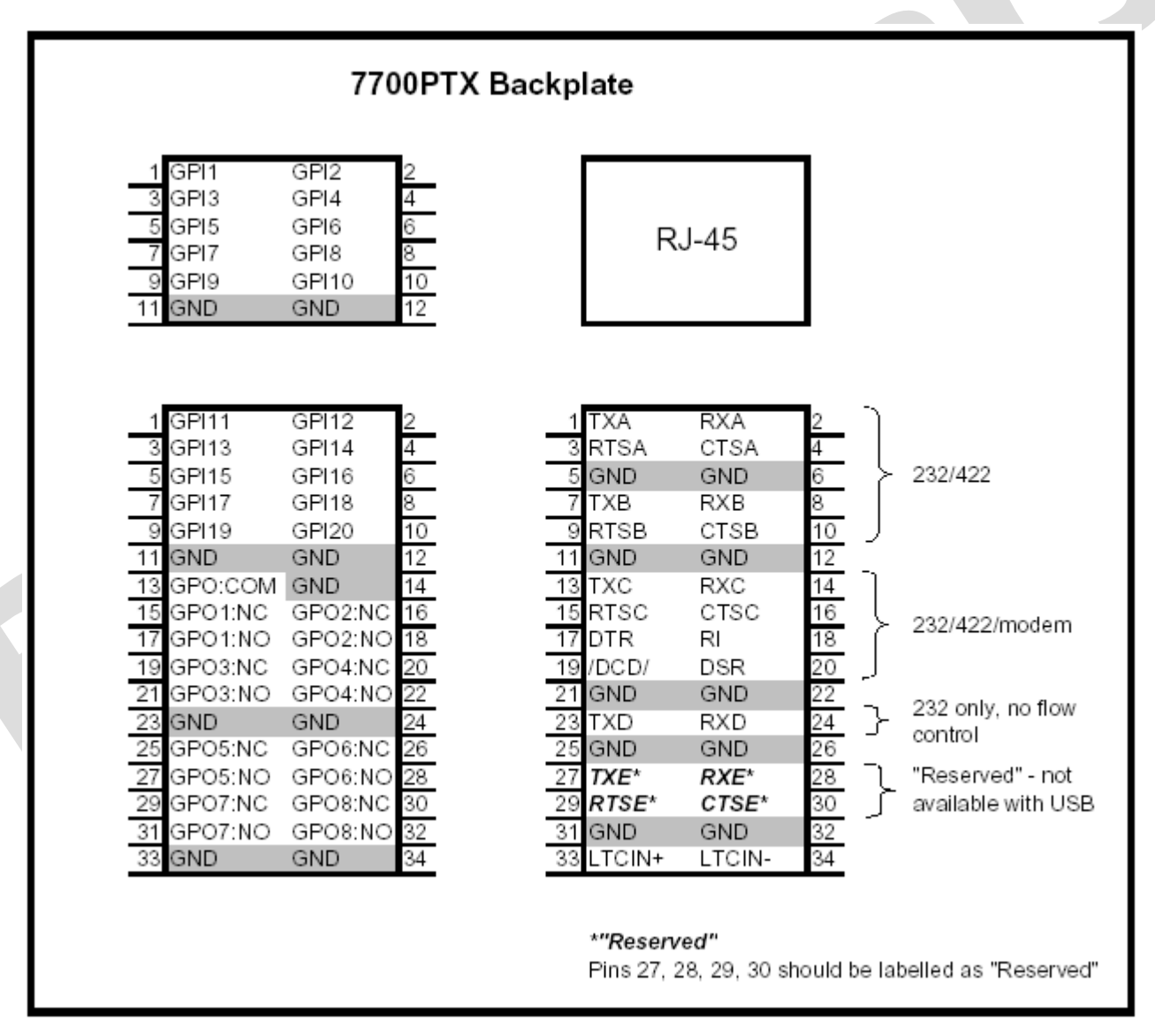

Figure 2–2: 7700PTX-AP Back Plate Connections

Table 2–2 shows how to connect the 7700PTX-AP to a standard 9-pin D-sub RS-232 connector.

| DB9 Pin | 7700PTX-AP Pin |
|---------|----------------|
| 2 (rx)  | Tx             |
| 3 (tx)  | Rx             |
| 5 (gnd) | Gnd            |

Table 2–2: RS-232 Connection

Table 2–3 shows how to connect the 7700PTX-AP via RS-422.

| nect the 7700PTX- | AP via RS-422. |   |
|-------------------|----------------|---|
| RS-422            | 7700PTX-AP     |   |
| Signal            | Pin            |   |
| Tx-               | Rx (rx-)       |   |
| Tx+               | Cts (rx+)      |   |
| Тх                | Gnd            |   |
| Common            |                | Y |
| Rx-               | Tx (tx-)       |   |
| Rx+               | Rts (tx+)      |   |
| Rx                | Gnd            |   |
| Common            |                |   |

#### Table 2–3: RS-422 Connection

#### 2.5.2 Parameter Configuration

Table 2–4 lists the parameters associated with configuring the serial ports. Unless otherwise noted, the parameters apply to all serial ports. These parameters must match those of the Andromeda-based equipment being connected to the serial port(s) of the 7700PTX-AP. These parameters are accessible via the debug console's Main Menu/Serial Port Setup.

| Parameter | Notes                                    |
|-----------|------------------------------------------|
| Baud Rate |                                          |
| Data Bits |                                          |
| Parity    |                                          |
| Stop Bits |                                          |
| Standard  | For serial port 4, only RS-232 is valid. |

#### **Table 2–4: Serial Port Parameters**

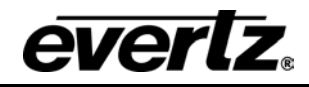

## 2.6 UMD Peer Configuration

Suppose we have the setup of Figure 2–3

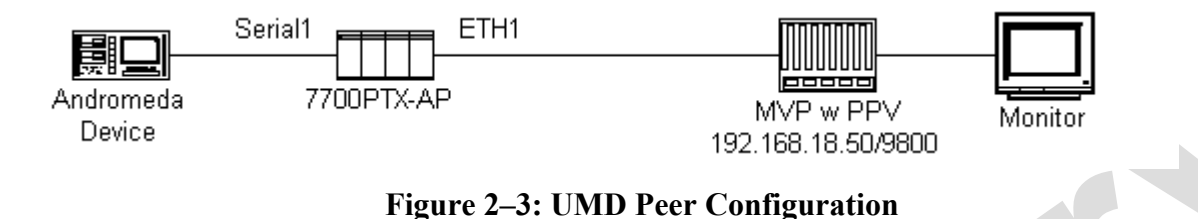

Where:

- An Andromeda device is connected to Serial port 1 of the 7700PTX-AP
- The 7700PTX-AP communicates with a PPV with IP address 192.168.18.50, configured to listen for Image Video UMD data on TCP port 9800
- Via the debug console *Main Menu/Under Monitor Display Peer Setup/UMD Peer Setup via Ethernet 1*, configure peer 1 IP address as 192.168.18.50, and its TCP port as 9800.

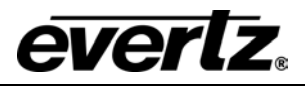

## 3 Monitoring

## 3.1 UMD Peer Connections

When the 7700PTX-AP is rebooted and after its UMD configuration information is saved, it attempts to establish a TCP connection with each of its configured UMD peers. Once these connections have been established, UMD protocol data can be exchanged. The status of these connections can be accessed via the debug console *Main Menu/Show task state*. Consider the following example:

| UMD  | peer status   |          |                |
|------|---------------|----------|----------------|
| Port | Dst Address   | Tcp Port | Status         |
| **** | ****          | *****    | ****           |
| E1   | 192.168.18.50 | 9800     | ready          |
| E1   | 0.0.0.0       | 0        | no address set |
| E1   | 0.0.0.0       | 0        | no address set |
| E1   | 0.0.0.0       | 0        | no address set |
| E1   | 0.0.0.0       | 0        | no address set |
| E1   | 0.0.0.0       | 0        | no address set |
| E1   | 0.0.0.0       | 0        | no address set |
| E1   | 0.0.0.0       | 0        | no address set |
| E1   | 0.0.0.0       | 0        | no address set |
| E1   | 0.0.0.0       | 0        | no address set |
| E1   | 0.0.0.0       | 0        | no address set |
| E1   | 0.0.0.0       | 0        | no address set |
|      |               |          |                |

For this case a single UMD peer is configured on the 7700PTX-AP. The *status* column lists the TCP connection status between the 7700PTX-AP and the peer with address 192.168.18.50 and TCP port 9800. Table 3–1 lists the possible statuses and their meaning.

| Status          | Meaning                                        |
|-----------------|------------------------------------------------|
| initializing    | The TCP connection is being initialized.       |
| no address set  | No IP address/TCP port has been configured for |
|                 | this peer entry.                               |
| req sock alloc  | The TCP connection is being initialized.       |
| sock alloc fail | TCP connection initialization has failed.      |
| req sock conn   | A TCP connection request has been sent to the  |
|                 | peer. The 7700PTX-AP is waiting for a          |
|                 | response.                                      |
| sock conn fail  | The TCP connection request attempt has failed. |
| sock tx fail    | A TCP connection is established but the last   |
|                 | attempt to transmit data over it failed.       |
| ready           | The TCP connection is active and ready to send |
|                 | UMD data.                                      |

#### Table 3–1: UMD Peer TCP Connection Statuses

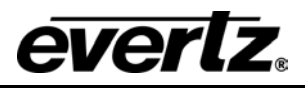

## 4 Configuring Network and Serial Connections

## 4.1 Making the Serial Connection

1. Take the small, keyed, four-pin end of the upgrade cable provided by Evertz

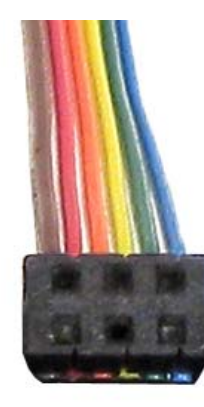

2. Connect it to the four-pin interface (J1) near the front of the 7700PTX, directly above the card unlock latch.

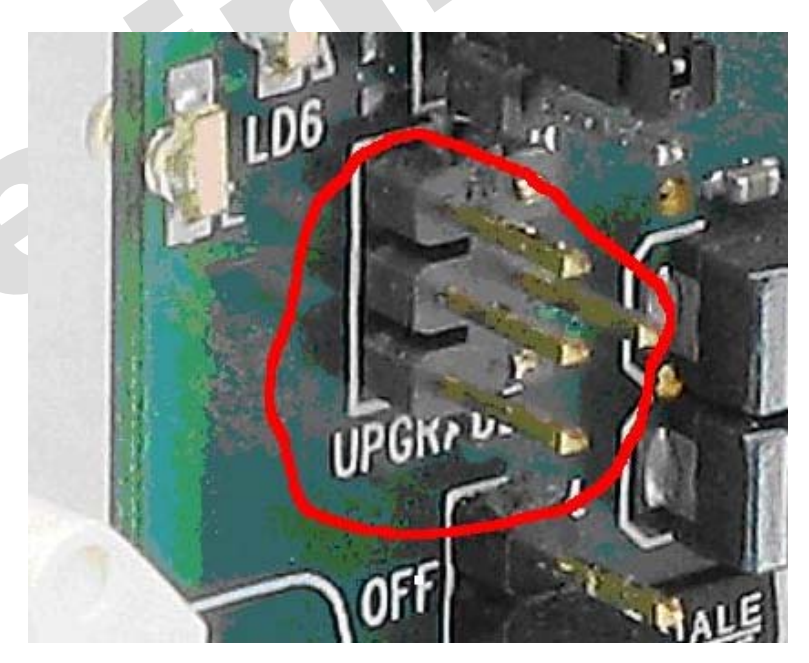

3. Connect the other end of the upgrade cable to the serial or COM port of the computer. This is commonly called a DB-9 connector.

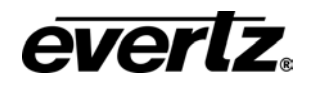

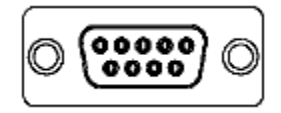

## 4.2 Configuring the Serial Connection

- 1. On the Windows computer, click "Start". A menu opens.
- 2. Click "Programs". A menu opens.
- 3. Click "Accessories" A menu opens.
- 4. Click "Communications". A menu opens.
- 5. Click "HyperTerminal". A window opens.
- 6. Enter a name for your connection. Example: "PTX".
- 7. Press the <Enter> key. A new "Connect To" window opens.

| · | Connect To              | <u>?×</u>                               |
|---|-------------------------|-----------------------------------------|
|   | 🧞 VIP                   |                                         |
|   | Enter details for       | the phone number that you want to dial: |
|   | <u>C</u> ountry/region: | United States of America (1)            |
|   | Ar <u>e</u> a code:     | 905                                     |
|   | Phone number:           |                                         |
|   | Co <u>n</u> nect using: | COM1                                    |
|   |                         | OK Cancel                               |

- 8. Enter country and area code details in the appropriate spaces. If COM1 is already taken for another device, choose COM2.
- 9. Press the <Enter> key or click OK. "HyperTerminal" and "Properties "windows open.

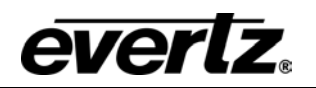

| COM1 Properties Port Settings |                         | <u>?×</u> |  |
|-------------------------------|-------------------------|-----------|--|
| <u>B</u> its per second:      | 115200                  |           |  |
| <u>D</u> ata bits:            | 8                       |           |  |
| Parity:                       | None                    |           |  |
| <u>S</u> top bits:            | 2                       |           |  |
| Elow control:                 | None                    |           |  |
|                               | <u>R</u> estore Default | \$        |  |
|                               | IK Cancel Ap            | ply       |  |

10. Enter the information as listed in the illustration above, the same as in the table below.

| Baud         | 115200 |
|--------------|--------|
| Data bits    | 8      |
| Parity       | None   |
| Stop bits    | 2      |
| Flow Control | None   |
|              |        |

- 11. Press the <Enter> key or click OK. The "Properties" window closes, leaving the HyperTerminal window open.
- 12. Apply power to the card. The boot sequence is displayed in the HyperTerminal window.

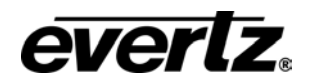

| PTX - HyperTerminal                                                                                                    |
|----------------------------------------------------------------------------------------------------|
| ile Edit View Call Transfer Help                                                                                                    |
|                                                                                                    |
|                                                                                                    |
| ethernet: promiscuous mode enabled<br>hardware address 00:02:c5:fe:e2:2d<br>network ipaddr 192.170.1.1 mask 255.255.255.0 gw 0.0.0.0 bc 255.255.255.255<br>networking started<br>Initialize the translator task<br>Initialize the layer 4 glue tasks<br>Initialize the serial tasks<br>Initialize the general purpose input task<br>Initialize the general purpose outputs<br>Initialize the LTC input<br>Initialize the user menu |
| <br>  Main Menu<br>  (7700PTX v1.00 b205)                                                                                                    |
| (1) Network Configuration<br>(2) Serial Port Setup<br>(3) Protocol Translation Setup<br>(4) Engineering/Debug                                                                                                    |
| (X) Exit                                                                                                    |
| onnected 0:25:04 Auto detect 115200 8:N-2 SCROLL CAPS NUM Capture Print echo                                                                                                    |

13. Use the numbered menu on the HyperTerminal window to change settings. For example, press 1 and <Enter> to change the Network Configuration, including IP address, Net Mask, Gateway, and Broadcast Address, or to use DHCP.

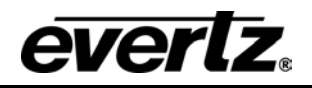

| PTX - HyperTerminal       File     Edit       View     Call       Transfer     Help       B     B       B     B       B     B                            |                       |
|----------------------------------------------------------------------------------------------------|-----------------------|
| (X) Exit                                                                                                    |                       |
| Network Configura<br>  (7700PTX v1.00 b                                                                                                    | tion<br>205)          |
| MAC: 00:02:c5:fe<br>ip address: 192.170.1.1<br>netmask address: 255.255.255<br>gateway: 0.0.0.0<br>broadcast address: 192.170.1.2<br>DHCP enabled: False | :e2:2d<br>.0<br>55    |
| (1) Set IP Address<br>(2) Set Netmask<br>(3) Set Gateway<br>(4) Set Broadcast Address<br>(5) Use DHCP                                                    |                       |
| (S) Save and Exit<br>(X) Exit<br>>                                                                                                    |                       |
| Connected 0:31:39 Auto detect 115200 8-N-2 SCI                                                                                                    | ROLL CAPS NUM Capture |

## 4.3 Finding the Computer IP Address

On a network, you might not have any control over what the IP address of your computer is. The following example is for Windows 2000, which may differ from other operating systems.

To learn the IP address of your computer in MSFT Windows 2000:

- 1. Click "Start". A menu opens.
- 2. Click "Programs". A menu opens.
- 3. Click "Accessories" A menu opens.
- 4. Click "Communications". A menu opens.
- 5. Click "Network and Dial-up Connections". A new pane opens. In the new pane will be icons, including one titled "Make a New Connection". Your network card icon(s) should also be visible there.

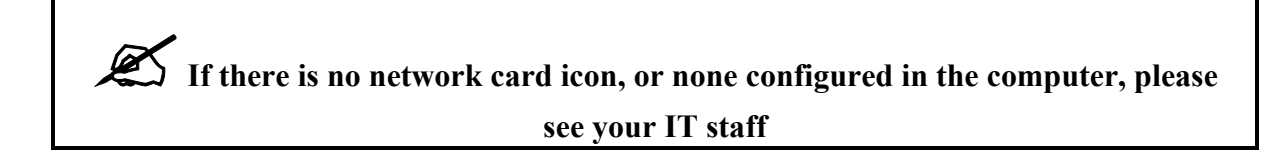

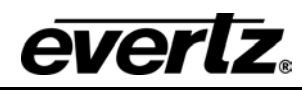

In the example below there are two Network Interface Cards. Network A is the corporate network, which we won't change. Network C is what we'll use to connect to the PTX.

| File Edit View Favorites Tools Advanced Help                                                                                                    | 🔁 Network and Dial-up Connection                         | 15                                         |   |
|----------------------------------------------------------------------------------------------------|----------------------------------------------------------|--------------------------------------------|---|
| Here   Address   Network and Dial-up Connections     Network and Dial-up Connections     Make New Connections   Network C   Type: LAN Connection   Status: Enabled                                                                                                    | File Edit View Favorites Tools                           | Advanced Help                              |   |
| Address Network and Dial-up Connections          Network and Dial-up       Image: Connection Section Se | 🖛 Back 👻 🔿 👻 💽 🔞 Search                                  | 🔁 Folders 🛛 🚳 🎥 🧏 🗙 🗐 🏢                    | • |
| Network and Dial-up       Make New Connection       Network A         Network C       Type: LAN Connection         Status: Enabled                                                                                                    | Address 😰 Network and Dial-up Conne                      | ctions                                     |   |
| Make New Connection       Network A       Network C         Network C       Type: LAN Connection       Status: Enabled                                                                                                    |                                                          |                                            |   |
| Network C<br>Type: LAN Connection<br>Status: Enabled                                                                                                    | Network and Dial-up<br>Connections                       | Make New Network A Network C<br>Connection |   |
| Type: LAN Connection<br>Status: Enabled                                                                                                    | Network C                                                |                                            |   |
| Status: Enabled                                                                                                    | Type: LAN Connection                                     |                                            |   |
|                                                                                                    | Status: Enabled                                          |                                            |   |
| D-Link DFE-530TX PCI Fast Ethernet<br>Adapter (rev.A) #2                                                                                                    | D-Link DFE-530TX PCI Fast Ethernet<br>Adapter (rev.A) #2 |                                            |   |

- 6. Highlight the icon of the NIC you wish to use to connect with the PTX.
- 7. Right click the icon. A menu opens.

| Image: Search Search |                                                          |                        |           |         |                 |
|----------------------------------------------------------------------------------------------------|----------------------------------------------------------|------------------------|-----------|---------|-----------------|
| File Edit View Favorites Tools Advanced Help <ul> <li>Back</li> <li>Back</li> <li>Ba</li></ul>                                              | Network and Dial-up Connection                           | ns                     |           |         |                 |
| Image: Search Image: Folders   Address Network and Dial-up Connections   Image: Network and Dial-up Connections   Network and Dial-up Connections   Network and Dial-up Connections   Network and Dial-up Connections   Network C   Type: LAN Connection   Status: Enabled   D-Link DFE-530TX PCI Fast Ethernet                                                                                                    | File Edit View Favorites Tools                           | Advanced               | Help      |         |                 |
| Address       Network and Dial-up Connections         Network and Dial-up Connections       Image: Connection Status         Network C       Type: LAN Connection         Status: Enabled       Properties         D-Link DFE-530TX PCI Fast Ethernet                                                                                                    | 🖛 Back 👻 🤿 👻 🔂 🔞 Search                                  | 🔁 Folders 🛭 🤅          | 3 4 4 4   | X n     | <b>III</b> •    |
| Network and Dial-up<br>Connections       Make New<br>Connection       Network A       Network A         Network C       Type: LAN Connection       Create Shortcut<br>Delete<br>Rename         Status: Enabled       Properties         D-Link DFE-530TX PCI Fast Ethernet                                                                                                    | Address 😰 Network and Dial-up Conne                      | ctions                 |           |         |                 |
| Network and Dial-up<br>Connections       Make New<br>Connection       Network A       Network A         Network C       Type: LAN Connection       Create Shortcut<br>Delete         Status: Enabled       Properties         D-Link DFE-530TX PCI Fast Ethernet       Status                                                                                                    |                                                          | E                      | <b>P</b>  |         |                 |
| Network and Dial-up<br>Connections       Make New<br>Connection       Network A       Network A         Network C       Type: LAN Connection       Create Shortcut<br>Delete         Status: Enabled       Properties         D-Link DFE-530TX PCI Fast Ethernet       Disable                                                                                                    |                                                          |                        | ∟⊒≞       | L 🚽     |                 |
| Connections     Status       Network C     Create Shortcut       Type: LAN Connection     Rename       Status: Enabled     Properties       D-Link DFE-530TX PCI Fast Ethernet     Properties                                                                                                    | Network and Dial-up                                      | Make New<br>Connection | Network A | Network | Disable         |
| Network C     Create Shortcut       Type: LAN Connection     Bename       Status: Enabled     Properties       D-Link DFE-530TX PCI Fast Ethernet     Properties                                                                                                    | Connections                                              |                        |           |         | Status          |
| Network C     Delete       Type: LAN Connection     Rename       Status: Enabled     Properties       D-Link DFE-530TX PCI Fast Ethernet     Properties                                                                                                    |                                                          | •                      |           |         | Create Shortcut |
| Type: LAN Connection     Rename       Status: Enabled     Properties       D-Link DFE-530TX PCI Fast Ethernet     Properties                                                                                                    | Network C                                                |                        |           |         | Delete          |
| Status: Enabled Properties Properties                                                                                                    | Type: LAN Connection                                     |                        |           | _       | Rename          |
| D-Link DFE-530TX PCI Fast Ethernet                                                                                                    | Status: Enabled                                          |                        |           |         | Properties      |
| Adapter (rev.A) #2                                                                                                    | D-Link DFE-530TX PCI Fast Ethernet<br>Adapter (rev.A) #2 |                        |           |         |                 |

8. Click "Properties". A Network Properties window opens.

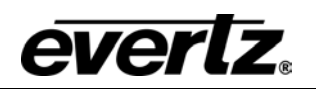

| Network C Properties     ? ×       General     Sharing                                                                                                    |  |
|----------------------------------------------------------------------------------------------------|--|
| Connect using:                                                                                                    |  |
| D-Link DFE-530TX PCI Fast Ethernet Adapter (rev.A) #2                                                                                                    |  |
| Configure                                                                                                    |  |
| Components checked are used by this connection:                                                                                                    |  |
| <ul> <li>Client for Microsoft Networks</li> <li>File and Printer Sharing for Microsoft Networks</li> <li>Timernet Protocol (TCP/IP)</li> </ul>                    |  |
| Install Uninstall Properties                                                                                                    |  |
| Description                                                                                                    |  |
| Transmission Control Protocol/Internet Protocol. The default<br>wide area network protocol that provides communication<br>across diverse interconnected networks. |  |
| Show icon in taskbar when connected                                                                                                    |  |
| OK Cancel                                                                                                    |  |

- 9. Ensure a box next to "Internet Protocol (TCP/IP)" is checked, meaning it is installed. If TCP/IP is not installed in the computer, please see your IT staff.
  10. Highlight "Internet Protocol (TCP/IP)"
  11. Click on the PROPERTIES button. A TCP/IP Properties window opens.

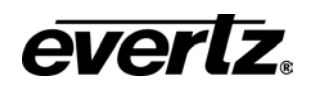

| Internet Protocol (TCP/IP) Propertie                                                                              | es                                                                       | ? × |
|----------------------------------------------------------------------------------------------------|--------------------------------------------------------------------------|-----|
| General                                                                                                    |                                                                          |     |
| You can get IP settings assigned autor<br>this capability. Otherwise, you need to<br>the appropriate IP settings. | matically if your network supports<br>ask your network administrator for |     |
| O Obtain an IP address automatica                                                                                 | illy                                                                     |     |
| ☐ Use the following IP address: —                                                                                 |                                                                          |     |
| IP address:                                                                                                    | 192.170.1.2                                                              |     |
| Subnet mask:                                                                                                    | 255 . 255 . 255 . 0                                                      |     |
| Default gateway:                                                                                                  |                                                                          |     |
| C Obtain DNS server address auto                                                                                  | matically                                                                |     |
| ── Use the following DNS server ad                                                                                | ldresses:                                                                |     |
| Preferred DNS server:                                                                                             |                                                                          |     |
| Alternate DNS server:                                                                                             | · · ·                                                                    |     |
|                                                                                                    | Advanced                                                                 |     |
|                                                                                                    | OK Cance                                                                 | el  |

12. View the IP Address provided. If no IP address is present, you must enter one, as you cannot obtain one automatically from the PTX.

## 4.4 Setting the Computer IP Address

- 13. In the "Properties" window, click the round box next to "Use the following IP address".
- 14. Enter the IP address desired. Example: 192.170.1.2
- 15. Your PTX and NIC must be on the same subnet. If no number is already specified, enter 255.255.255.0 as the Subnet Mask.
- 16. Click OK. The TCP/IP Properties window closes.
- 17. Click OK. The Network Properties window closes.

# During normal operation, press down the card edge toggle switch to view the IP address on the card edge LCD.

#### 4.5 Testing an Ethernet Connection

Ping is a method of determining if a device is connected to a network. You can ping the addresses of your PTX and computer network interface cards.

- 1. Click Start. A menu opens
- 2. Click Run. A windowpane opens

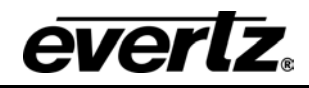

- 3. Type "Cmd" and press enter. The Command Prompt windowpane opens.
- 4. At the Command Prompt, type *ping*, space, and the IP address of the device you are pinging. Press Enter. You should see the results of your ping in the command prompt window.

Select C:\WINNT\system32\cmd.exe C:\Documents and Settings\DChappelle>ping 192.170.1.2 Pinging 192.170.1.2 with 32 bytes of data: Reply from 192.170.1.2: bytes=32 time<10ms TTL=128 Reply from 192.170.1.2: bytes=32 time<10ms TTL=128 Reply from 192.170.1.2: bytes=32 time<10ms TTL=128 Reply from 192.170.1.2: bytes=32 time<10ms TTL=128 Ping statistics for 192.170.1.2: Packets: Sent = 4, Received = 4, Lost = 0 <0% loss>, Approximate round trip times in milli-seconds: Minimum = Oms, Maximum = Oms, Average = Oms C:\Documents and Settings\DChappelle>ipconfig Windows 2000 IP Configuration Ethernet adapter Network C: Connection-specific DNS Suffix 192.170.1.2 255.255.255.0 Ethernet adapter Network A: 192.168.1 239 192.168.1.1 C:\Documents and Settings\DChappelle>ping 192.170.1.1 Pinging 192.170.1.1 with 32 bytes of data: Reply from 192.170.1.1: bytes=32 time<10ms TTL=128 Reply from 192.170.1.1: bytes=32 time<10ms TTL=128 Reply from 192.170.1.1: bytes=32 time<10ms TTL=128 Reply from 192.170.1.1: bytes=32 time<10ms TTL=128 Ping statistics for 192.170.1.1: Packets: Sent = 4, Received = 4, Lost = 0 <0% loss), Approximate round trip times in milli-seconds: Minimum = Oms, Maximum = Oms, Average = Oms C:\Documents and Settings\DChappelle>\_

Once your computer NIC IP Address is correctly configured you can communicate with other devices on the network.

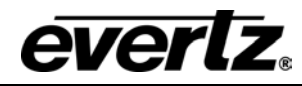

## 5 Performing a Firmware Upgrade

There are two ways to upgrade PTX firmware:

- 1. Using a terminal application such as HyperTerminal to perform the upgrade via a serial connection
- 2. Using FTP to perform the upgrade via TCP/IP

FTP is recommended, as it is much quicker.

## 5.1 FTP

Suppose the PTX IP address is 192.168.18.22, its firmware file is called ptx.bin, and the firmware file is located in c:\temp.

- 1. Open a command prompt window (in Windows: Start/Programs/Accessories/Command Prompt)
- 2. Enter the command: *cd c:\temp*.
- 3. Enter the command: *ftp* –*A* 192.168.18.22.
- 4. Enter the FTP command: *put ptx.bin*.
- 5. When the transfer is complete enter the FTP command: bye.
- 6. Step 5 begins the process of saving the firmware to the non-volatile flash of the PTX. The save process is displayed as a percentage on the PTX LCD. Once the process is complete, the PTX LCD again displays the product name and firmware version.
- 7. Power off the PTX.
- 8. Power on the PTX.

## 5.2 Serial

Suppose the firmware file is called ptx.bin:

- 1. Power off the PTX.
- 2. Connect an adapter cable to a PC running a console or terminal application, such as Windows *HyperTerminal*, to the PTX debug/monitor port.
- 3. Set the terminal application serial port settings to 115200 8 N 2.
- 4. Set the PTX run/upgrade jumper to the upgrade position.
- 5. Power on the PTX.
- 6. After a few moments, the prompt *PPCBOOT*> will appear. Enter the command "upload".
- 7. Start the firmware upload on the terminal application (for instance, in *HyperTerminal* select Transfer/Send File...), use Xmodem as the transfer protocol, and select firmware file ptx.bin.
- 8. Once the upload is complete the message *upload okay* is displayed.
- 9. Power off the PTX.
- 10. Set the PTX run/upgrade jumper to the run position.
- 11. Remove the serial adapter cable.
- 12. Power on the PTX.

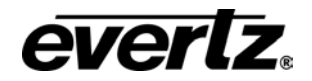

0

Revision 2